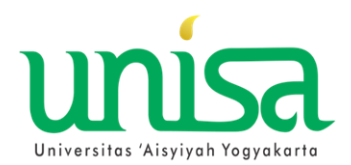

ALUR PROSES KRS PAKET MBKM (MERDEKA BELAJAR KAMPUS MERDEKA)

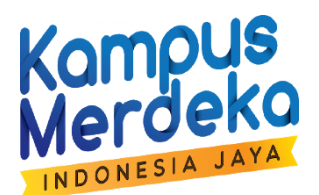

## PERTUKARAN PELAJAR

## **UNIVERSITAS AISYIYAH YOGYAKARTA**

| Fampilan menu                                                                                                    | AKTIVITAS                                                                                                    |
|----------------------------------------------------------------------------------------------------|----------------------------------------------------------------------------------------------------|
| Sistem Informati Manajemen Tinggi Tuptuk       Sistem Informasi Manajemen Perguruan Tinggi - Universitas 'Aisyiyah Yogyakarta<br>Pregnen Tinggi Tuptuk         Image: Sistem Informati Manajemen Tinggi Tuptuk       Sistem Informasi Manajemen Perguruan Tinggi - Universitas 'Aisyiyah Yogyakarta<br>Anda Login Sebagai: META RESTI UTAMI N I M: 2110101313 Program Studi: I<br>RSS: Alamati: https://www.unisayogya.ac.id/feed/rss2/simpti-mhs.php Userni<br>Cost Data di Forlap         Image: Sistem Informati Manajemen Perguruan Tinggi - Universitas 'Aisyiyah Yogyakarta<br>Adademik, Perkulahan dan Depustakaan, Sistem Informasi Manajemen Perguruan Tinggi - Universitas 'Aisyiyah Yogyakarta<br>Cost Data di Forlap         Image: Sistem Informati Manajemen Perguruan Tinggi - Universitas 'Aisyiyah Yogyakarta<br>Cost Atademik       MB Actubers         Image: Sistem Informati Manajemen Perguruan Tinggi - Universitas 'Aisyiyah Yogyakarta<br>Adademik       MB Pertukaran Pelajar Atar Prod UNISA         Image: Sistem Informati Manajemen Perguruan Tinggi - Universitas 'Aisyiyah Yogyakarta<br>Mata Login Perguruan Tinggi - Universitas 'Aisyiyah Yogyakarta<br>Perkulahan - Endy King Mata Perguruan Pelajar Atar Prod UNISA       Image: Sistem Tinggi - Universitas 'Aisyiyah Yogyakarta<br>Mata Login UNISA ke Luar         Image: Cetak KKS/Nartu Ujan       MB Activitas Hahadawa       Image: Sistem Tinggi - Universitas 'Aisyiyah Yogyakarta<br>Mata Login - Witaya         Image: Yudisum - Witada<br>Perputakaan       Image: Sistem Tinggi - Universitas 'Aisyiyah Yogyakarta<br>Mata Login - Witaya Tulis         Image: Yudisum - Witada<br>Perputakaan       Image: Yudisum - Witada<br>Perputakaan | <ol> <li>SILAHKAN LOGIN SIM MAHASISWA<br/>sim.unisayogya.ac.id/simptt-mahasiswa<br/>a. Pilih Menu KRS MERDEKA BELAJAR<br/>b. Pilih Sub Menu Pertukaran Pelajar UNISA ke<br/>luar</li> </ol>                                                                                                    |
| Mome       Akademik, Perkuliahan dan Perpustakaan.       Keuangan.       Kemahasiswaan.       Surat.       PENGUMUMAN AKADEMIK       User         Entry Kartu Rencana Studi MB Pertukaran Pelajar UNSA ke Luar       2       2       2       2       2       2       2       2       2       2       2       3       3       3       3       3       3       3       3       3       3       3       3       3       3       3       3       3       3       3       3       3       3       3       3       3       3       3       3       3       3       3       3       3       3       3       3       3       3       3       3       3       3       3       3       3       3       3       3       3       3       3       3       3       3       3       3       3       3       3       3       3       3       3       3       3       3       3       3       3       3       3       3       3       3       3       3       3       3       3       3       3       3       3       3       3       3       3       3       3       3                                                                                                    | <ul> <li>AKAN MUNCUL TAMPILAN ENTRY KRS MB<br/>PERTUKARAN PELAJAR UNISA KE LUAR</li> <li>→ Silahkan klik Tombol TAMBAH yg ada di<br/>sebelah kiri Bawah terlebih dahulu</li> <li>TOLONG DIISIKAN DENGAN HURUF KAPITAL<br/>(HURUF BESAR)</li> <li>2. MATA KULIAH PRODI ASAL<br/>Silahkan diisi nama mata kuliah yg menjadi<br/>Mata Kuliah (MK) Konversi.</li> </ul>                    |
| Kode Mata Kuliah SKS Kelas Kerjasama Baya                                                                                                    | <ul> <li>→</li> <li><b>3.</b> KODE MATA KULIAH DI PT LAIN<br/>Silahkan Isikan dengan nama Kode Mata<br/>Kuliah yang diikuti pada Perguruan Tinggi lain<br/>contoh :<br/>→ Kode PT di PT Universitas Brawijawaya<br/>malang : UMB0001</li> <li><b>4.</b> NAMA MATA KULIAH DI PT LAIN<br/>Silahkan Isikan dengan nama Mata Kuliah<br/>yang diikuti pada Perguruan Tinggi lain</li> </ul> |

|    | contoh :<br>→ Nama MK Universitas Brawijawava malang             |
|----|------------------------------------------------------------------|
|    | : MODUL ORGANISASI PENDIDIKAN                                    |
| 5. | NO KERJASAMA                                                     |
|    | Diisikan dengan memilih NOMOR SURAT                              |
|    | sesuaikan dengan Surat Keputusan atau MOU                        |
|    | kerjasama mahasiswa                                              |
|    | ➔ Perhatikan dengan teliti no SK dan                             |
|    | Mitranya Perhatikan sangan sampai salah                          |
| 6. | Hybrid                                                           |
|    | Tidak Usah dipilih                                               |
| 7. | SIMPAN                                                           |
|    | Silahkan di KLIK SIMPAN                                          |
| 8. | TAMPILAN MATA KULIAH KONVERSINYA                                 |
|    | Setelah klik SIMPAN maka akan muncul pada                        |
|    | konversi mata kuliah.<br>silahkan di toliti, Jangan sampai salah |
|    | Shankan ur tenti. Jangan sampai salah                            |
|    | SILAHKAN DIULANGI BEBERAPA KALI ISIKAN                           |
|    | SESUAI DENGAN BANYAKNYA MATA KULIAH                              |
|    | TG ANDA DIIKUTI DI PERGURAN TINGGI (PT)                          |
|    |                                                                  |
|    |                                                                  |
|    |                                                                  |